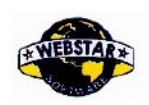

## DUAL SIM MODEM

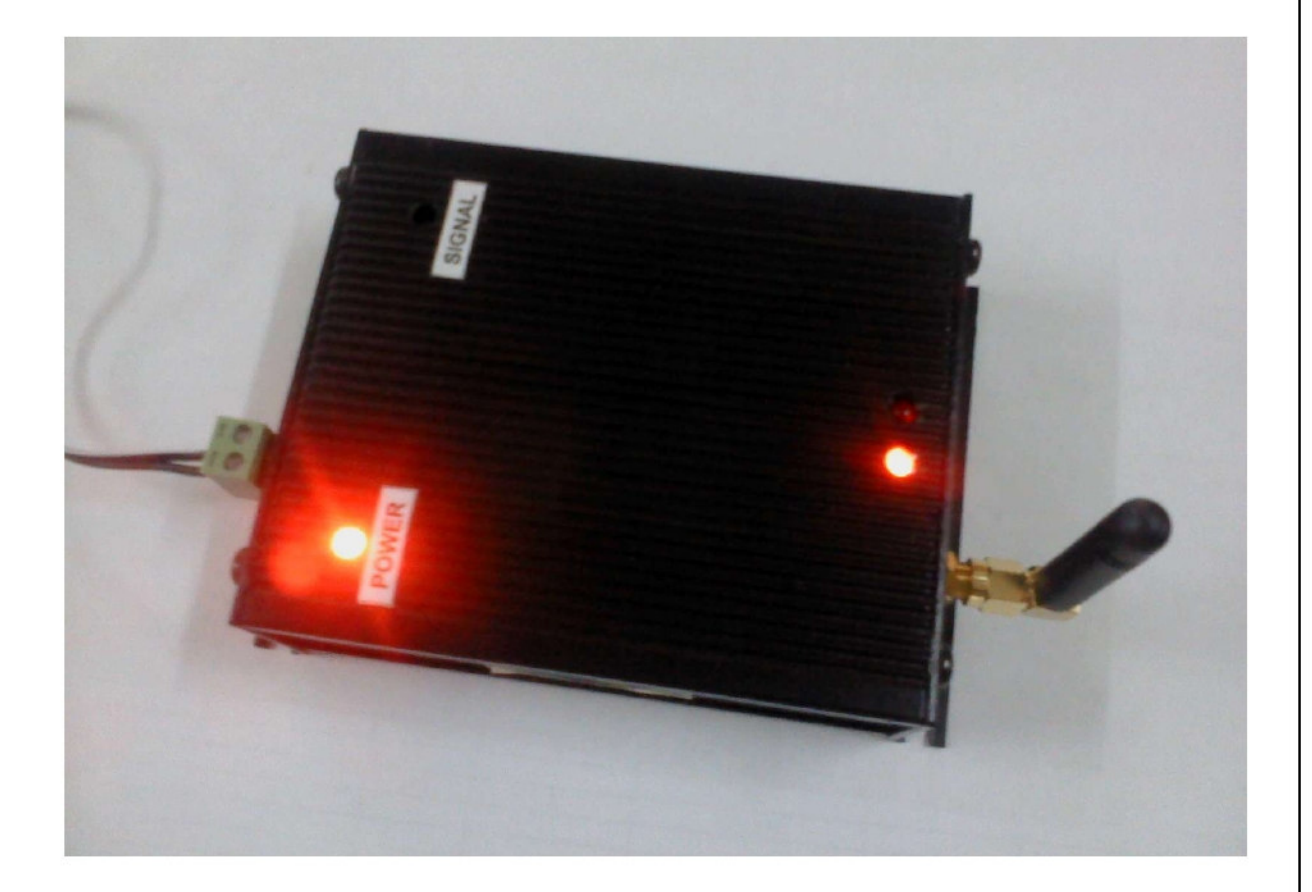

# **USER MANUAL**

#### **Developed & Designed by:**

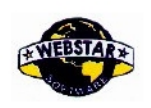

## **Contents**

| Chapter 1: Brief introduction of Product |
|------------------------------------------|
| 1.1 General                              |
| 1.2 Product features                     |
| 1.3 System components                    |
| 1.4 Working principle                    |
| 1.5 Technical specification              |
| Chapter 2: Installation introduction     |
| 2.1 General                              |
| 2.2 Packaging List                       |
| 2.3 Installation and cable connections   |
| 2 4 Power 6                              |
| 2.5 Indicator Lights introduction        |
| Chapter 3: Dial-up Settings7 to 21       |
| 3.1 Modem Connections                    |
| 3.2 Dial-Up Connections                  |
| Chapter 4: SIM Card Selection Procedure  |
| 4.1 AT commands for SIM Selection        |
| 4.2 AT commands for SMS23                |
| Chapter 5: Serial Cable wiring Details   |
| Chapter 6: Modem photos25                |
|                                          |

#### WEBSTAR SOFTWARE PRIVATE LIMITED

# 415/A, 20 <sup>™</sup> Main, Chord Road, 1<sup>st</sup> Block, Rajajinagar, Bangalore-560003 India. Ph: +91 80 2342 0460 Fax: +91-80-2352 2650. Email: contactus@webstarsoftware.com

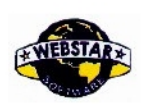

## Chapter 1: Brief Introduction of Product

#### 1.1 General

Dual SIM modem is based on GPRS network and adopts industrial GPRS module. It supports SMS, CSD and function. It is designed with industrial standards and has been widely used on finance, water supply, weather fields and so on.

#### **1.2 Product features**

Designed with industrial standard. Supports SMS, CSD and data function. Supports RS232 & USB port. Power range DC 5V to 24V.

#### **1.3 System Components**

The modem is composed of following parts mainly. GPRS module. RS232 module. Power supply. GPRS antenna.

#### 1.4 Working principle

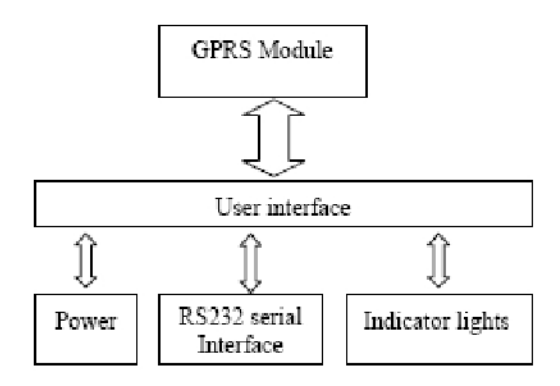

WEBSTAR SOFTWARE PRIVATE LIMITED

# 415/A, 20 тн Main, Chord Road, 1<sup>st</sup> Block, Rajajinagar, Bangalore-560003 India. Ph: +91 80 2342 0460 Fax: +91-80-2352 2650. Email: contactus@webstarsoftware.com

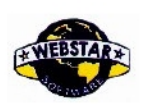

#### **1.5 Technical specification**

#### Wireless specification:

Supports DTMF. Support SMS, CSD and Data function. Standard AT command Interface. Q2686 or Q2687 wireless module.

#### Interface:

RS232 serial port, rates: 115200 bps max. Indicator lights:"Power","Signal","Sim1 LED", and "Sim2 LED. Antenna interface: Standard SMA Female interface, 500hm. Standard user card interface. Power interface: 2Pin Terminal block.

#### **Power Supply:**

Power range: DC 5 to 24V.

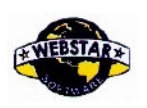

## Chapter 2: Installation introduction

#### 2.1 General

The MODEM must be installed correctly to make it work properly.

#### 2.2 Encasement list

| Name             | Quantity | Remark |
|------------------|----------|--------|
| MODEM host       | 1        |        |
| Antenna          | 1        |        |
| Power adapter    | 1        |        |
| RS232 data cable | 1        |        |
| Manual CD        | 1        |        |

#### 2.3 Installation and cable connection

#### **Installation of SIM card:**

**Firstly power off the MODEM, and press the out button of the SIM card** outlet with a needle object. Then the SIM/UIM card sheath will flick out at once. Put SIM/UIM card into the card sheath (Pay attention to put the side which has metal point outside), and insert card sheath back to the SIM/UIM card outlet.

#### Warning: Do not insert SIM card when powered!

#### Installation of antenna:

Screw the SMA male pin of the antenna to the female SMA outlet of the

MODEM tightly. Warning: The antenna must be screwed tightly, or the signal quality of antenna will be influenced!

#### Installation of cable:

Insert DB9F end of the RS232 data cable into the DB9M interface of MODEM, and connect the other end with user's device.

#### WEBSTAR SOFTWARE PRIVATE LIMITED

# 415/A, 20 TH Main, Chord Road, 1<sup>st</sup> Block, Rajajinagar, Bangalore-560003 India. Ph: +91 80 2342 0460 Fax: +91-80-2352 2650. Email: contactus@webstarsoftware.com

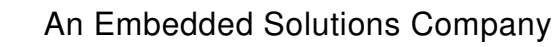

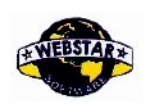

#### 2.4 Power

**The power range of the MODEM is 5 - 24V.** Warning: When we use other power, we should make sure that the power can supply power above 4W. We recommend user to use the standard DC 05V/0.5A Power adapter.

#### **2.5 Indicator Lights Introduction**

| Indicator lights | : "Power", "Signal", "Sim1 LED", and "Sim2 LED.: Modem |
|------------------|--------------------------------------------------------|
| Power LED ON     | is powered.                                            |
| Signal LED Dark  | : Data is not communicating. :                         |
| Twinkle          | Data is communicating. : Sim 1                         |
| Sim1 LED ON      | is activated. : Sim 2 is activated.                    |
| Sim2 LED ON      |                                                        |

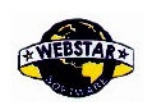

## Chapter 3: <u>Dial-Up settings</u>

#### 3.1 Modem Connection:

Connect Modem and PC with the shipped RS-232 cable as following:

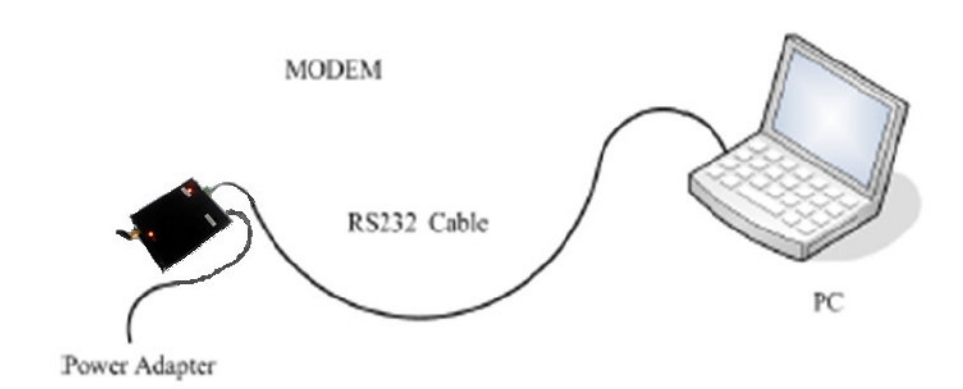

#### 3.2 Dial-Up Settings:

1. Press "Start" "Settings" and Modem" Options

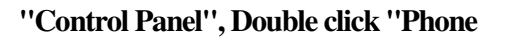

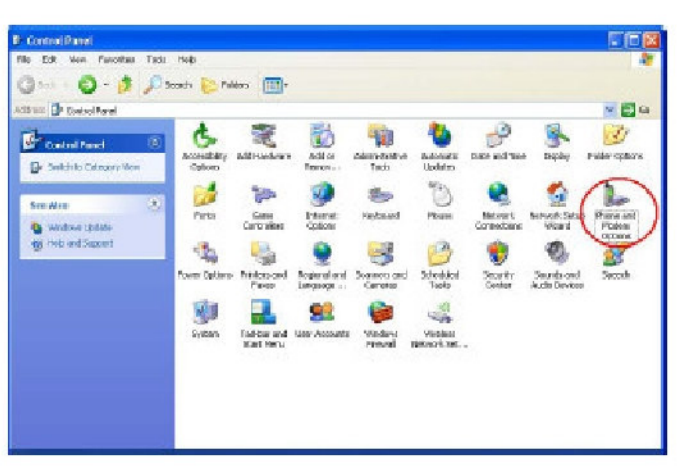

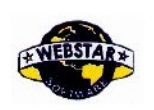

2. Choose "Modems", Press "Add" button.

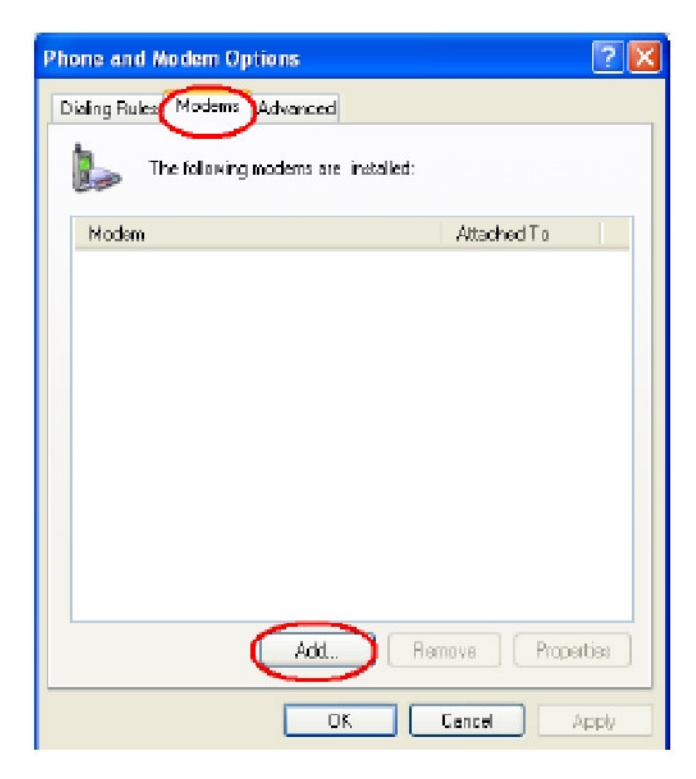

3. Choose "Don't detect my modem; I will select it from a list", and click "Next".

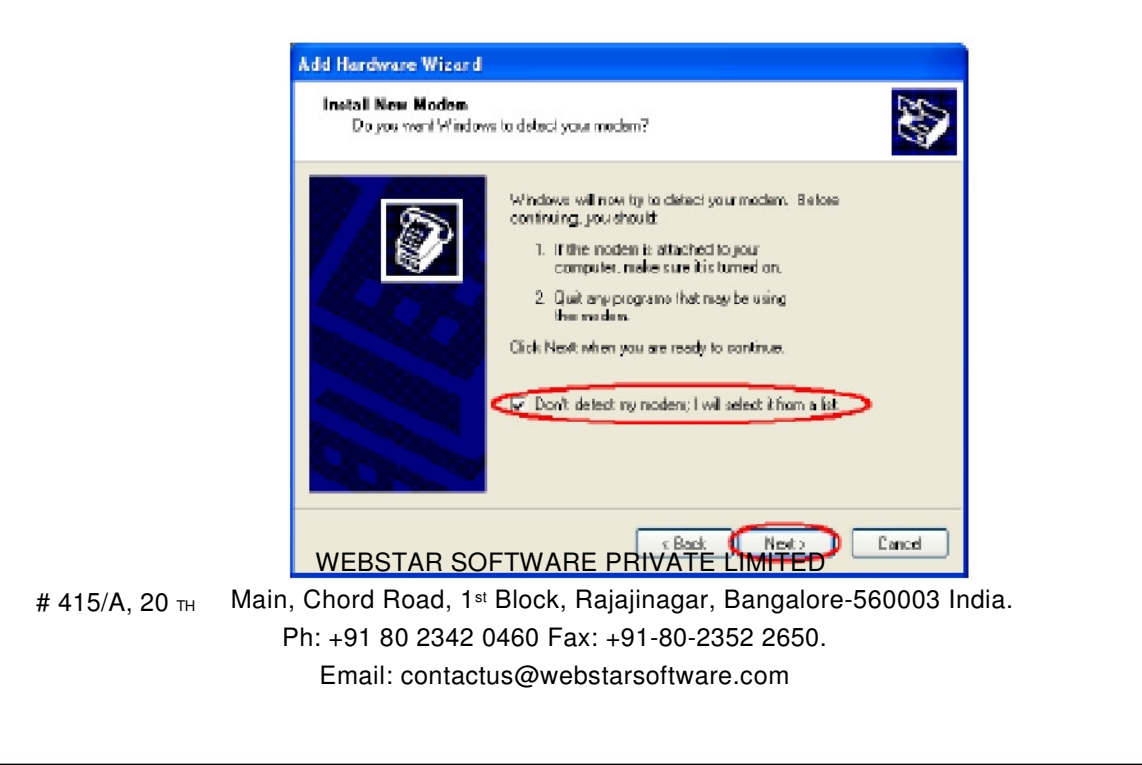

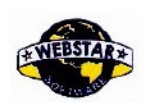

4. Manufacture choose "Standard Modem Types", Models choose "Standard 56000bps Modem", click "Next" button.

| Install New Hodem                                                         |                                                                                                    | Ŵ                                |
|---------------------------------------------------------------------------|----------------------------------------------------------------------------------------------------|----------------------------------|
| Select the manufacturer<br>here an installation disk.                     | and model of your modern. If yourn<br>dick Heve Disk.                                                             | nodern is: not listed, or if you |
| Naturiant an<br>Standard Modern Types                                     | Modek<br>Standard 19200 bps Mode<br>Standard 33800 bps Mode<br>Standard 33800 bps Mode<br>Standard 55000 bps Mode |                                  |
| This diver is digitally signed.<br><u>Tell me why diver signing is in</u> | neotiani                                                                                                    | Have Disk                        |
|                                                                           |                                                                                                    |                                  |

5."Selected ports" choose the actual COM port which connects to Modem, click

"Next" button.

| Add Hardware Wizard                           |                                                                                                    |
|-----------------------------------------------|----------------------------------------------------------------------------------------------------|
| Install New Modem<br>Select the port(s) you r | want to install the modern on.                                                                                                    |
|                                               | You have selected the following modern:<br>Standard 33600 bps Modern<br>On which ports do you want to install i?<br>All ports<br>Selected ports<br>COMM |
|                                               | (Back Nest) Cancel                                                                                                    |

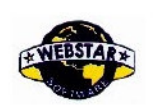

6. Click "Finish" button, return back to "Modems" page

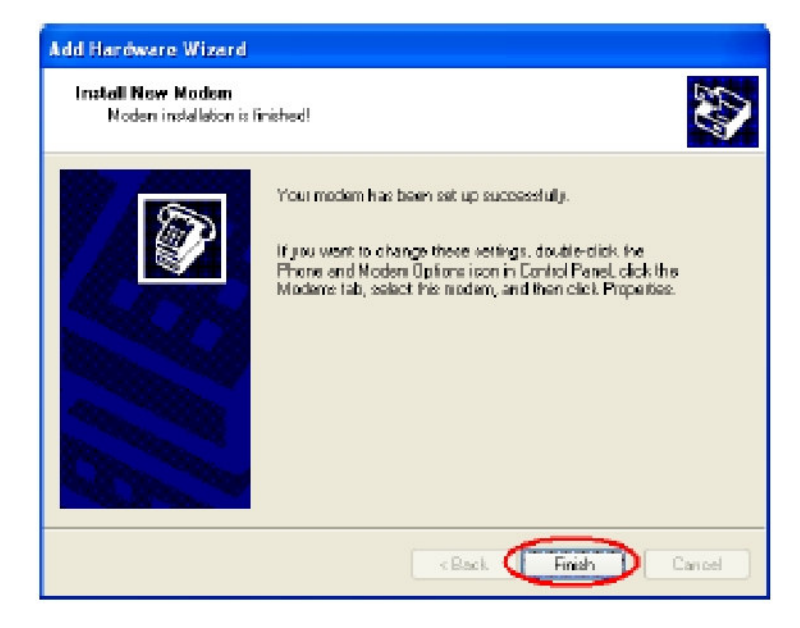

| h              | Jens Advanced           |                  |
|----------------|-------------------------|------------------|
| Ihe fol        | owing modems are instal | led:             |
| Modem          |                         | Attached To      |
| 🎉 Standard 330 | 500 bps Modem           | DOM1             |
|                |                         |                  |
|                |                         |                  |
|                |                         |                  |
|                |                         |                  |
|                |                         |                  |
|                |                         |                  |
|                |                         |                  |
|                |                         |                  |
|                | Add                     | Remove Propertie |
|                |                         |                  |
|                |                         |                  |

# 415/A, 20 тн Main, Chord Road, 1<sup>st</sup> Block, Rajajinagar, Bangalore-560003 India. Ph: +91 80 2342 0460 Fax: +91-80-2352 2650. Email: contactus@webstarsoftware.com

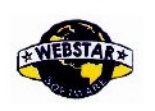

7. Choose the modem you have just installed, click "properties "button to configure the modem driver

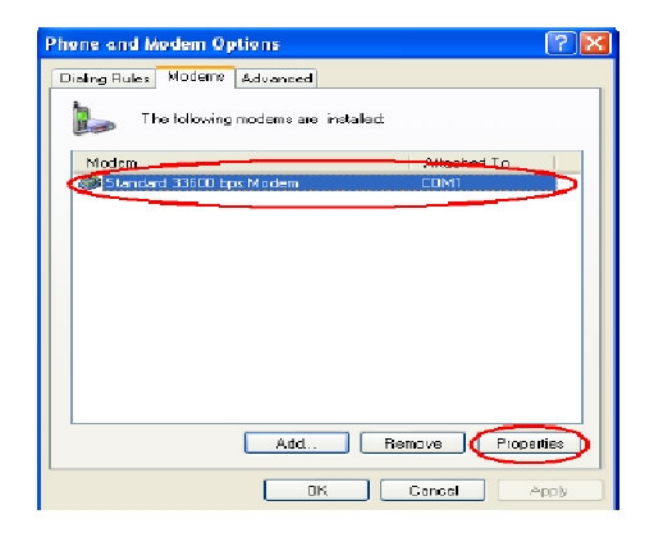

8. Choose "Modem" page, set Maximum Port Speed as 115200.

| ndarı | d 33600 bps Moden    | n Properti            | 95     | ?      |
|-------|----------------------|-----------------------|--------|--------|
| re- 🌔 | Modern Diagnostics   | Advanced              | Driver |        |
| Pat   | COM1                 |                       |        |        |
| Spec  | sker volune          |                       |        |        |
|       | Lan J                | Ha                    | ;h     |        |
|       |                      |                       |        |        |
| Maxi  | num Port Speed       |                       |        |        |
|       | 115200               |                       | 7      |        |
|       |                      |                       | -      |        |
| Dial  | Control              |                       |        |        |
|       | Wait for dial type   | helper dialo          | -      |        |
|       | La tran is selled is | sensere si salisitett |        |        |
|       |                      |                       |        | _      |
|       |                      |                       |        |        |
|       |                      |                       | DK.    | Dancel |

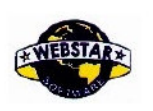

9. Choose "Advanced" page, input Extra Initialization commands: For example: For airtel AT+CGDCONT=1,"IP","airtelgprs.com", click "Change Default Preferences" button

| andard 33600 bps Modem Properties        | 2         |
|------------------------------------------|-----------|
| General Modern Diagnostic Advanced river |           |
| Exclusion Settlings                      |           |
| AT+CGDCONT-1.1P*1CMNET*                  |           |
|                                          | _         |
|                                          |           |
|                                          |           |
|                                          |           |
|                                          |           |
|                                          |           |
|                                          |           |
|                                          |           |
| Characteristics                          |           |
| Change Distant Preferences               | $\supset$ |

10. "Port Speed" choose 115200, "Flow control" choose None, click "OK" button.

|       | Advanced                                |      |
|-------|-----------------------------------------|------|
| Calip | eteren ook                              |      |
|       | Disconnect a call if idle for more than | mine |
|       | Cancel the call it not connected within | secs |
| 1     | Data Protocol 🛛 🗹                       |      |

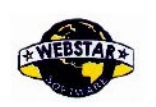

11. On the "Advanced" page, click "OK" button return to "Phone and Modems" page, click "OK" button to finish the Modem driver installation

| Phone and Modern Options         | 20                |
|----------------------------------|-------------------|
| Dialing Rules Modems Advanced    |                   |
| The following moderns are instal | ed.               |
| Modem                            | Attached To       |
| Standard 33500 bps Mail en       |                   |
|                                  |                   |
|                                  |                   |
|                                  |                   |
|                                  |                   |
|                                  |                   |
|                                  |                   |
|                                  |                   |
|                                  |                   |
|                                  |                   |
|                                  | Remove Properties |
|                                  |                   |
| UK V                             | Cancer Apoly      |

12.Finish installing Modem driver, It's necessary to install the Dial-Up connection. Open "Control Panel", double click "Network connections"

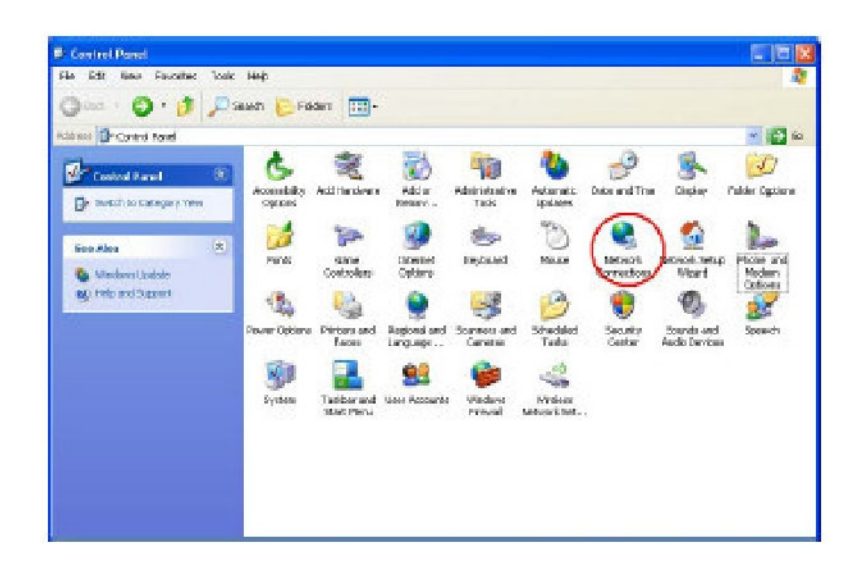

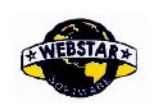

13. Click "Create a new connection" to start creating a new Dial-Up connection.

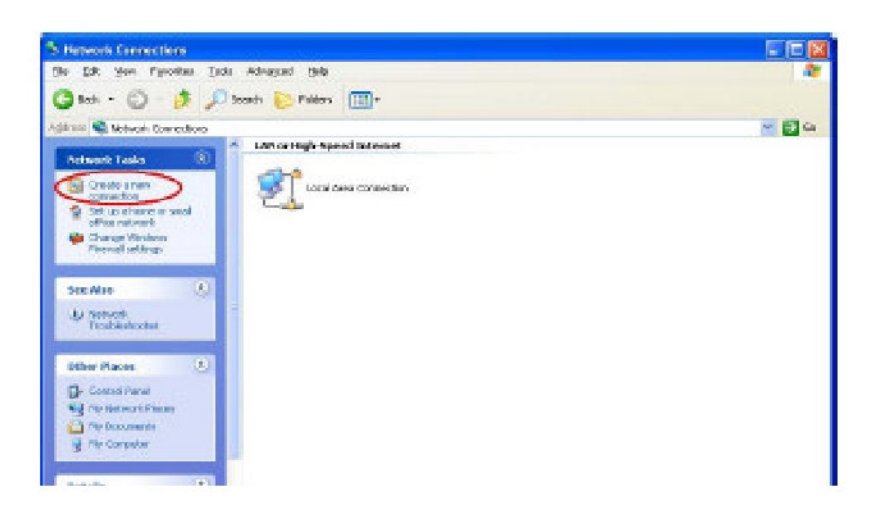

#### 14. Click "Next" button

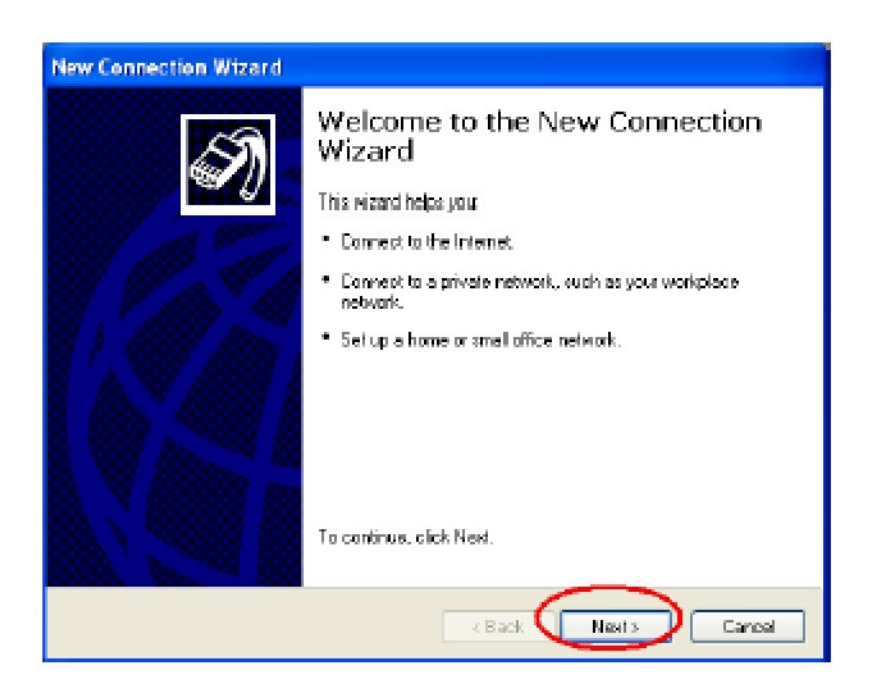

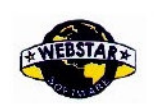

15. Choose "Connect to the Internet", click "Next" button.

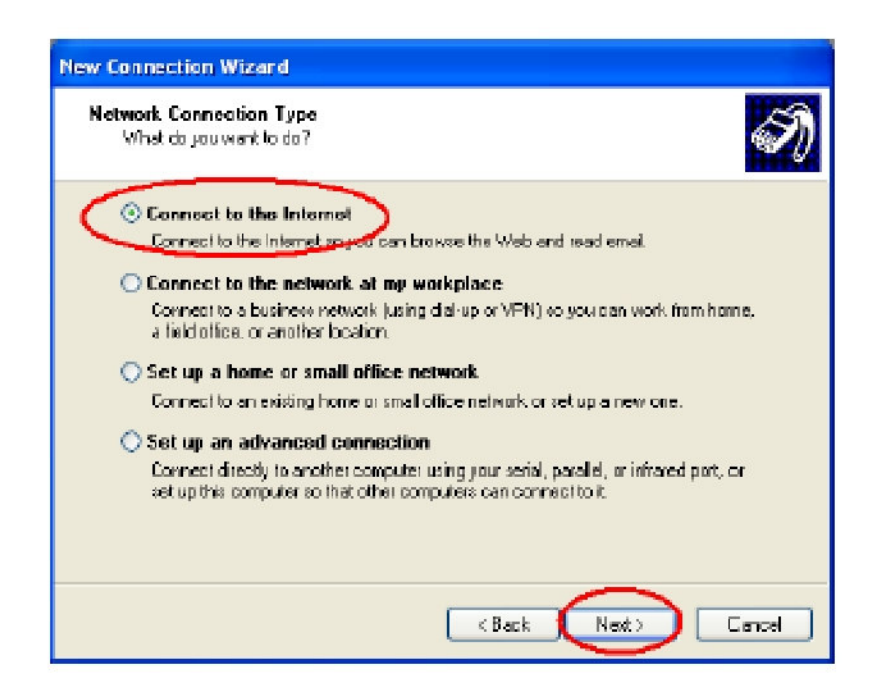

16. Choose "Set up my connection manually", click "Next"

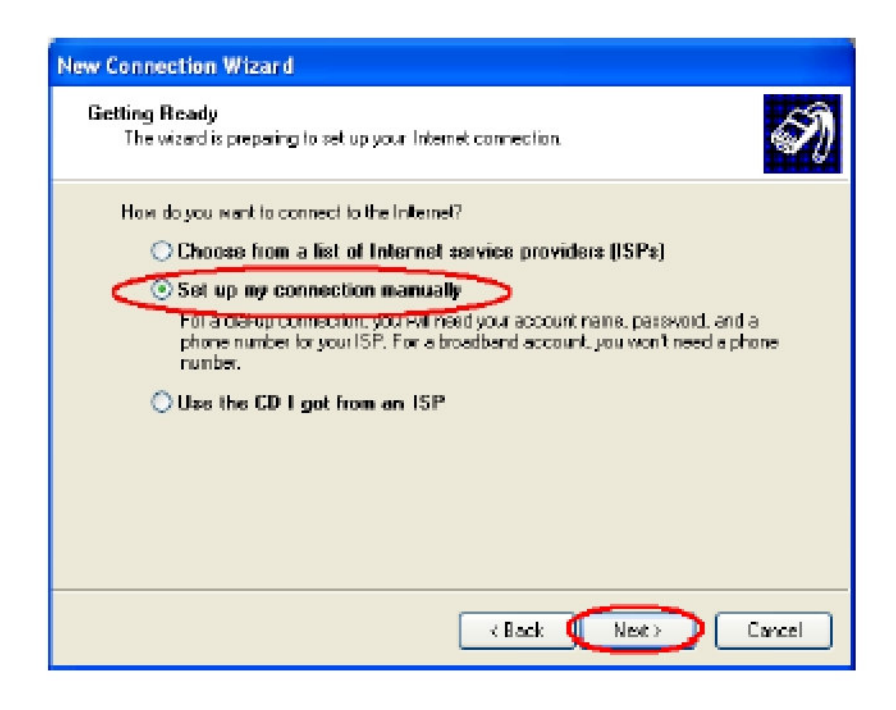

WEBSTAR SOFTWARE PRIVATE LIMITED # 415/A, 20 ™ Main, Chord Road, 1<sup>st</sup> Block, Rajajinagar, Bangalore-560003 India. Ph: +91 80 2342 0460 Fax: +91-80-2352 2650.

Email: contactus@webstarsoftware.com

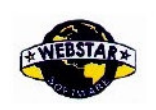

17. Choose "Connect using a dial-up modem", click "Next"

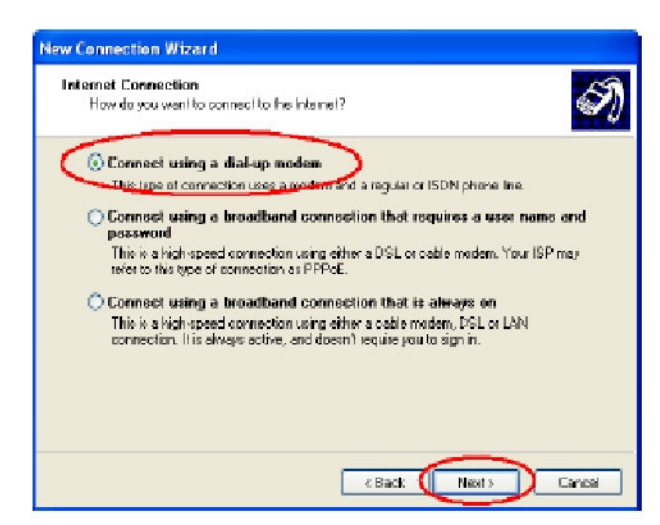

18. Choose the Modem driver installed just now, click "Next" button

| Select a Device<br>This is the device that will | be used to make the connection. |   |
|-------------------------------------------------|---------------------------------|---|
| You have note than one d                        | ial-up device on your computer. |   |
| Select the devices to use it                    | n this comme clian:             |   |
| 🗆 🎒 Modern - Stendard                           | 33600 laps Moden #2 (00 N3)     |   |
| Charles Moden - Stendard                        | 338UU bipo Moden (LU H1)        | - |
|                                                 |                                 |   |
|                                                 |                                 |   |
|                                                 |                                 |   |
|                                                 |                                 | _ |
|                                                 |                                 | _ |
|                                                 |                                 |   |
|                                                 |                                 |   |

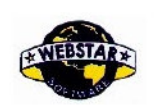

19. Input the ISP Name, click "Next" button

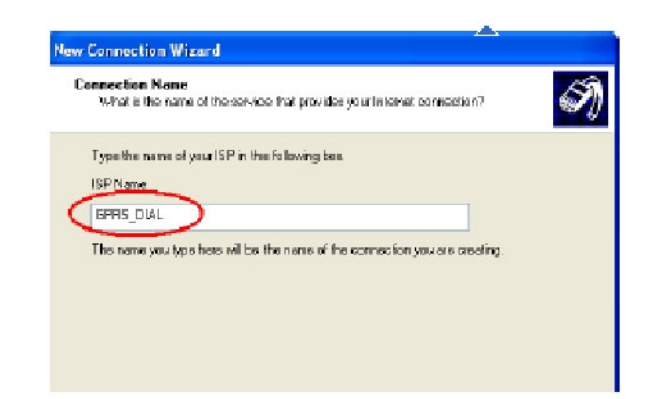

20. Input the call center number of your ISP. In China, It is \*99\*\*\*1#. Click "Next"button.

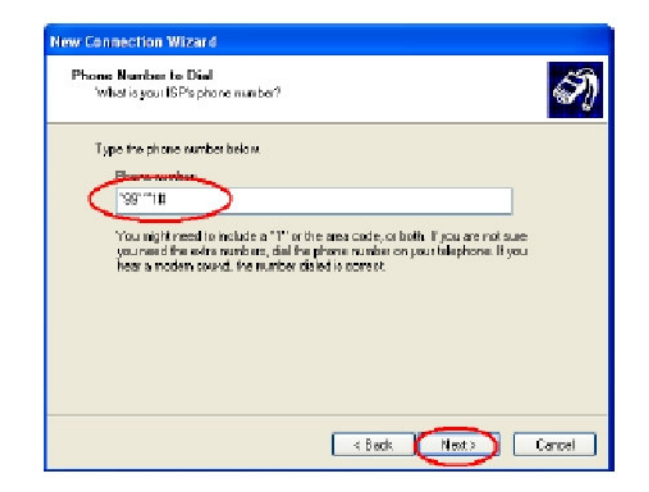

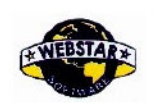

21. Input the username and password. In India they are both null. Click "Next".

| n | ternet Account Information<br>You will need en account name and password to sign in to your internet account.                                                                       |
|---|----------------------------------------------------------------------------------------------------|
|   | Type an ISP account name and pizeword, then write down this information and store it in-<br>sets place. If you have toget an an-setting account name is pizeword, contact, your ISP |
|   | User name:                                                                                                    |
|   | Paraword                                                                                                    |
|   | Confirm password                                                                                                    |
|   | Vise this account name and password when anyone connects to the internet from this computer                                                                                         |
|   | Makethis the delault internet connection                                                                                                    |
|   |                                                                                                    |

22. Choose "Add a shortcut to this connection to my desktop", click "Finish" button.

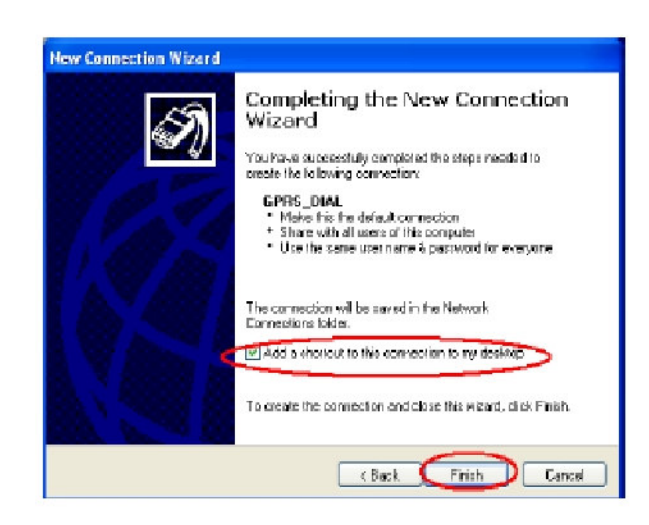

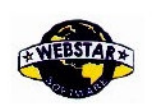

23. Double click the Dial-Up shortcut on your desktop to run Dial- Up program.

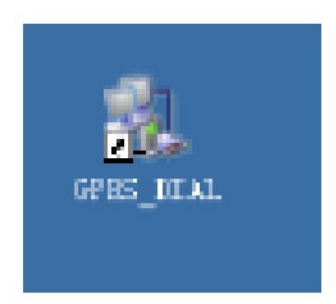

24. Click the "Properties" button of the Dial-Up program

| onnect GPI                        | IS_DIAL                                                      | 2                 |
|-----------------------------------|--------------------------------------------------------------|-------------------|
| 6                                 |                                                              |                   |
| User name:<br>Password:           |                                                              |                   |
| C Save this<br>⊕ Me on<br>⊖ Acpon | wer name and paraword for th<br>/<br>swho uses this computer | e following users |
| Diet                              | -391#                                                        | V                 |
| Dial                              | Cancel Propert                                               | ieo Help          |

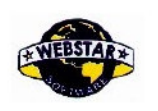

25. Choose the Modem driver installed before, Click "Configure" button

| GPRS_DIAL Pr     | operties                  | 2             |
|------------------|---------------------------|---------------|
| General Options  | Security Networking .     | Advanced      |
| Connect using:   |                           |               |
| AR A Madem - S   | Standard 33600 bps Mode   | m ICDM11 💦 😚  |
| 🗆 🧶 Modem - S    | Standard 33600 bps Mode   | am #2 (DOM:3) |
| 21               |                           | *             |
|                  |                           |               |
| All devices cal  | I the same numbers 🦷 🕻    | Configure     |
| Phone number     |                           |               |
| Area code:       | Phone number:             |               |
| 4                | *99°**1#                  | Alternates    |
| Countralization  | and at                    |               |
|                  |                           | ~             |
|                  |                           |               |
| Use daing        | rules                     | Dialing Rules |
|                  |                           | )             |
| 🔄 Show icon in r | otification area when con | nected        |
|                  |                           |               |
|                  |                           | OK Cancel     |
|                  |                           |               |

26. Set "Maximum Speed [bps]" as 115200, set Hardware features as following, click "OK" button

| Modem Configuration                                                                                                    | 2 🛛    |
|----------------------------------------------------------------------------------------------------|--------|
| Standard 33600 bps Modern (COW1)                                                                                                    |        |
| Maximum speed (bps) 115200                                                                                                    |        |
| Madem protocol                                                                                                    | ~      |
| Hardwave banches<br>Enable hardwave flow control<br>Enable modern compression<br>Enable modern compression<br>Shore terminal window<br>Enable modern apeaker |        |
|                                                                                                    | Cancel |

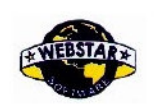

27. Click "OK" button to finish Dial-Up program configuration

| Connect using:<br>Modem -<br>Des Modem - | Standard 33600 bos Mod<br>Standard 33600 bos Mod | en (CDH1)<br>en #2 (COM3) |
|------------------------------------------|--------------------------------------------------|---------------------------|
| <                                        | 41                                               | >                         |
| Al devices co                            | If the same numbers                              | Configure                 |
| Phone number                             |                                                  |                           |
| Area code:                               | Phone number:                                    |                           |
| Y                                        | °99°°1#                                          | Alternates                |
| Country/regio                            | n code.                                          |                           |
|                                          |                                                  | 14                        |
| 🔲 Use dialing                            | g rule e                                         | Dialing Rules             |
|                                          |                                                  |                           |

28. Click "Dial" button to start dial

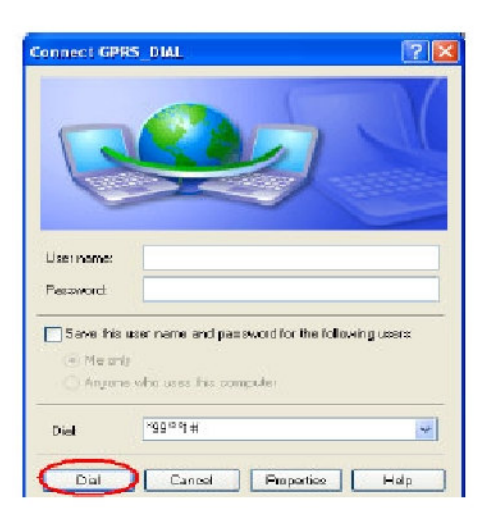

29. When dial success, There is a connection icon on the right of your taskbar.

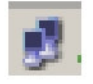

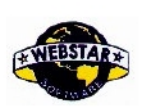

#### Chapter 4: SIM Card Selection Procedure

#### 4.1) Manual SIM Selection:

#### Hardware Configuration in PCA (TIPA0260):

• SIM1 will be selected by default

 $\circ$  Short Pin No. 1 and 2 of JP3 to select SIM1

• Short Pin No. 2 and 3 of JP3 to select SIM2

 $\circ$  Note: JP2 and JP4 are OPEN

#### **Default Settings:**

Baud-rate: 115200, Bits: 8, Parity: None, Stop bit:1 Flow control: Hardware.

#### 4.2) SIM selection using AT Commands

For sending Commands to the Modem use Hyper terminal or COMMAN (Provide with the CD)

• AT command to select SIM1: AT+WIOM=1, "GPIO22",1,0

• AT command to select SIM2: AT+WIOM=1, "GPIO22",1,1

 $\circ$  AT command to save the selection made : AT+WIOM=4

Response to above commands should be OK.

Hardware Configuration in PCA (TIPA0260) : JP3 and JP4 are OPEN, JP2 is Shorted

#### After Saving any SIM selection send these commands:

AT+CFUN=1 AT+CGDCONT=1,"IP","AIRTELGPRS.COM" // FOR AIRTEL AT+CGACT=1,1 AT+CGATT=1

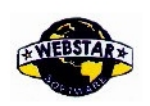

If the response for all the above 4 commands are OK, Then the Modem is ready for Dialing.

#### AT Commands for Sending / Receiving SMS.

AT+CMGS="MOBILE NO" and Press Ctrl+Z after typing the message to SEND aSMS.

AT+CMGR="Index No" to READ a SMS.

(Index no. appears on receipt of any SMS to the modem)

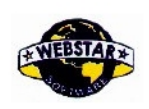

## Chapter 5: Serial Cable wiring Details

8 Core Cross cable:

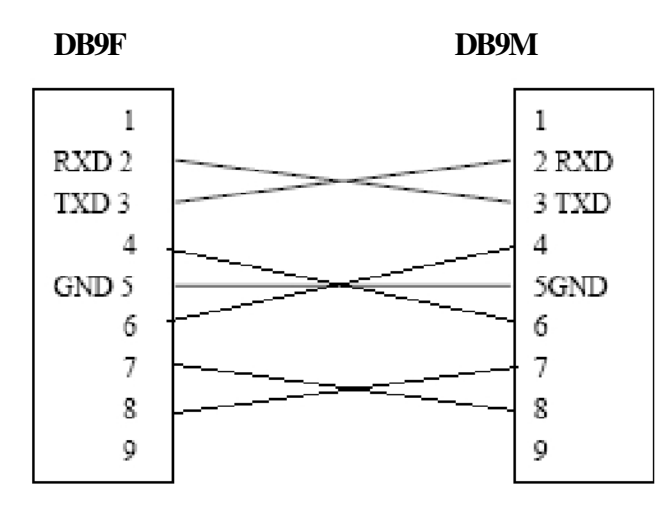

RS232 data cable

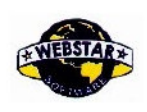

## Chapter 6: <u>Photos</u>

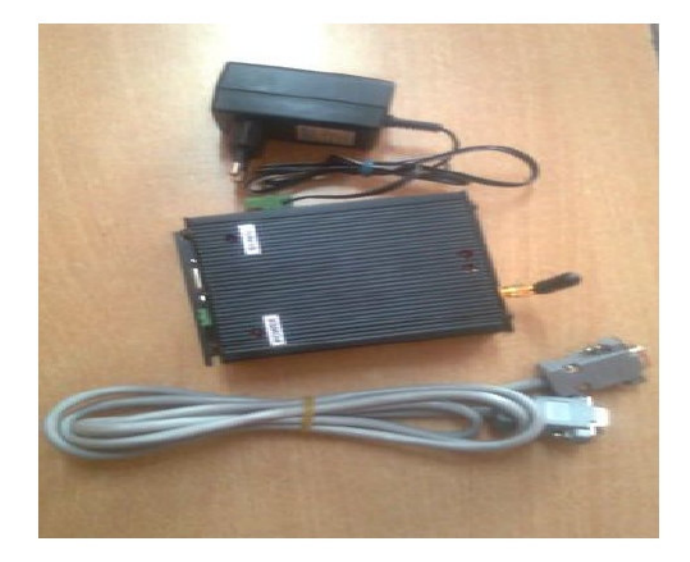

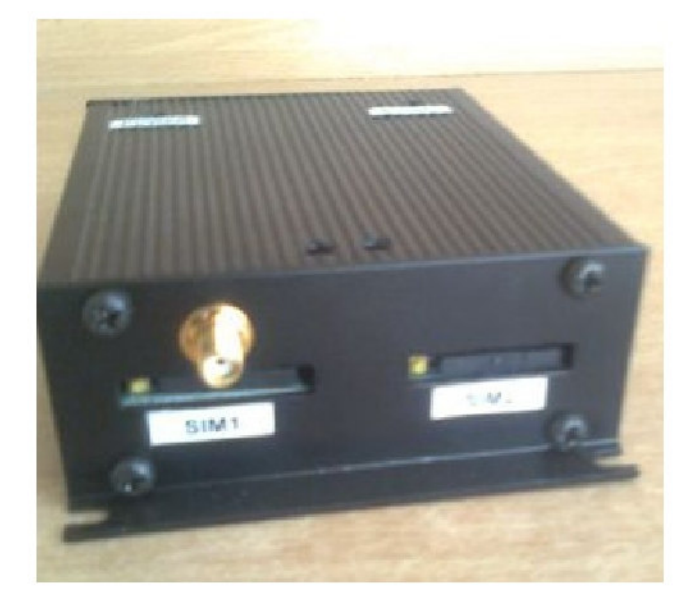

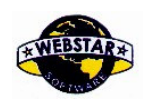

# 415/А, 20 тн

WEBSTAR SOFTWARE PRIVATE LIMITED

# 415/A, 20<sup>™</sup> Main, Chord Road, 1<sup>st</sup> Block, Rajajinagar, Bangalore-560003 India. Ph: +91 80 2342 0460 Fax: +91-80-2352 2650. Email: contactus@webstarsoftware.com

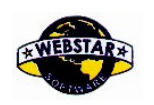

WEBSTAR SOFTWARE PRIVATE LIMITED Main, Chord Road, 1<sup>st</sup> Block, Rajajinagar, Bangalore-560003 India. Ph: +91 80 2342 0460 Fax: +91-80-2352 2650.

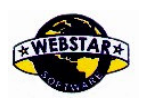

Email: contactus@webstarsoftware.com

WEBSTAR SOFTWARE PRIVATE LIMITED

# 415/A, 20<sup>™</sup> Main, Chord Road, 1<sup>st</sup> Block, Rajajinagar, Bangalore-560003 India. Ph: +91 80 2342 0460 Fax: +91-80-2352 2650. Email: contactus@webstarsoftware.com